### Formation Wordpress Ajout de médias

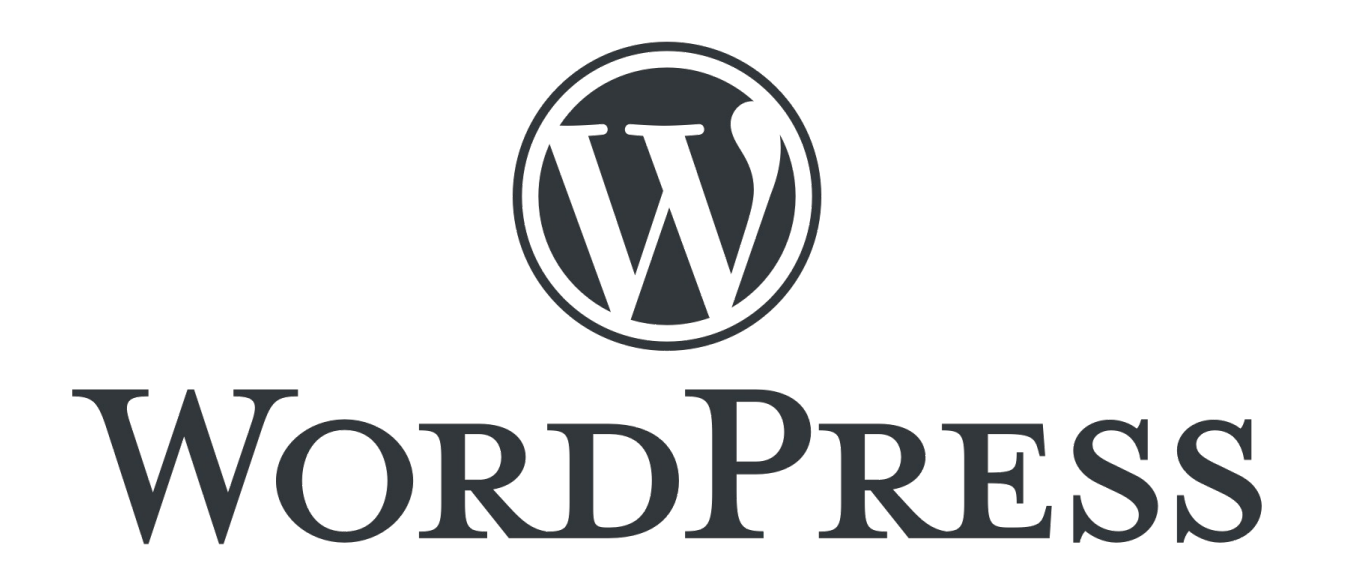

Présentation pour le site web de la Plateforme Régionale des Collections des Herbiers d'Afrique Centrale et de l'Ouest

### Connexion

- URL d'accès au site web : http://www.african-herbaria.org/
- URL de connexion au site web : http://www.african-herbaria.org/wp-admin

| 🚯 📸 Plateforme Régi | ionale des Collections des 🌹 0 🕂 Créer 🛛 Voir les articles 🏛 Évènements                                           |                |                                |            |   | Bonjour, Auteur TEST 📃       |
|---------------------|----------------------------------------------------------------------------------------------------|----------------|--------------------------------|------------|---|------------------------------|
| 🍘 Tableau de bord   | Articles Ajouter                                                                                                  |                |                                |            |   | Options de l'écran ▼ Aide ▼  |
| 🖈 Articles 🛛 🗸      | Tous (3)   Les miens (2)   Publiés (3)                                                                            |                |                                |            |   | Rechercher des articles      |
| Tous les articles   | Actions groupées <ul> <li>Appliquer</li> <li>Toutes les dates</li> <li>Toutes</li> <li>Filtrer</li> </ul> Filtrer |                |                                |            |   | 2 éléments                   |
| Ajouter             | Titre                                                                                                    | Auteur/autrice | Catégories                     | Étiquettes | • | Date                         |
| 🛗 Évènements        | FORMATION PROJET BID « HERBIERS D'AFRIQUE DE L'OUEST »                                                            | Auteur TEST    | Guinée, Togo                   | -          | _ | Publié                       |
| 93 Médias           |                                                                                                    |                |                                |            |   | 03/03/2022 a 13111           |
| Commentaires        |                                                                                                    | Auteur TEST    | Bénin, Cameroun, Côte d'Ivoire | _          | _ | Publié<br>07/04/2022 à 12h33 |
| 📥 Profil            | ☐ Titre                                                                                                    | Auteur/autrice | Catégories                     | Étiquettes |   | Date                         |
| 🖋 Outils            |                                                                                                    |                |                                |            |   | - 44                         |
| Réduire le menu     | Actions groupees V Appliquer                                                                                      |                |                                |            |   | 2 éléments                   |

 $\rightarrow\,$  Tableau de bord de connexion pour un « Auteur »

# Ajout d'un média

| 91 Médias   |  |  |  |
|-------------|--|--|--|
| Médiathèque |  |  |  |
| Ajouter     |  |  |  |

- Aller dans l'onglet « Médias » pour visualiser les images
- Cliquer sur ajouter pour ajouter une nouvelle image ou autres fichier

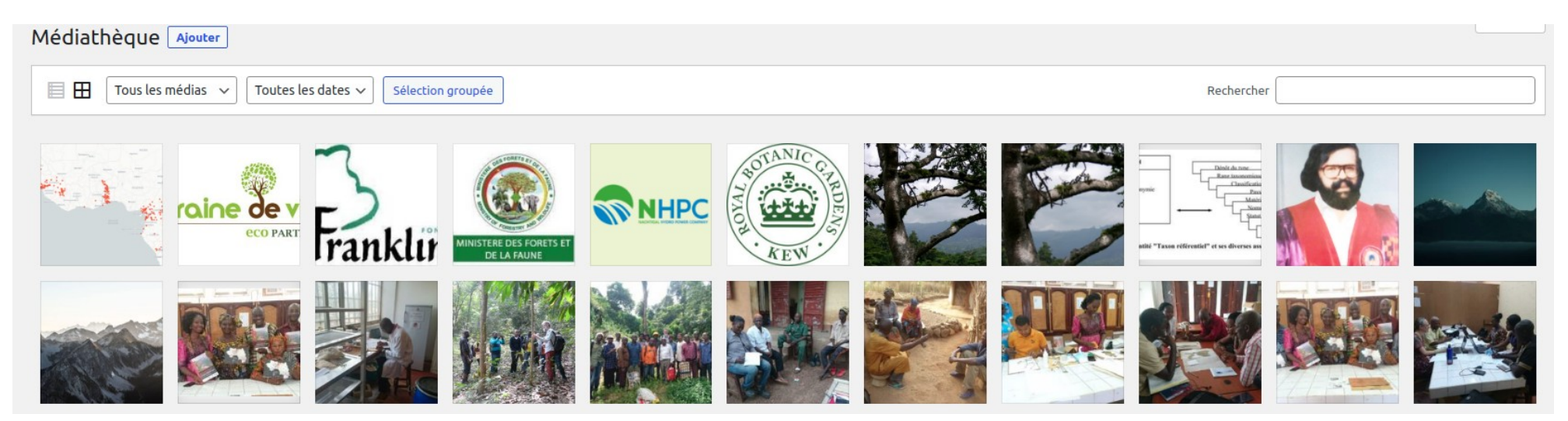

# Ajout d'un média

- Page d'ajout d'un nouveau media
- Sélectionner les fichiers dans son navigateur et cliquer sur « Ajouter »
- Le media est alors disponible sur la page précedente

| Téléverser un média                                                                                                    | Aide 🔻 |    |
|----------------------------------------------------------------------------------------------------|--------|----|
|                                                                                                    |        |    |
| Déposez vos fichiers pour                                                                                                    |        |    |
| les téléverser                                                                                                    |        |    |
| ou                                                                                                    |        |    |
| Sélectionnez des fichiers                                                                                                    |        |    |
| ı<br>                                                                                                    |        | l. |
| Vous utilisez l'outil de téléversement multi-fichiers. Si vous rencontrez des problèmes, essayez la méthode du navigateur à la place. |        |    |
| Taille de fichier maximale pour le téléversement : 10 Mo.                                                                             |        |    |

## Informations supplémentaires

- Au clic sur le media on a les informations suivante
- URL du fichier disponible pour visualiser les pdf en pleine page

Téléversé le : 16 mai 2022 Téléversé par : <u>Administrateur TEST</u> Nom du fichier : boarding-pass.pdf Type du fichier : application/pdf Taille du fichier : 138 Ko

| Titre            | boarding-pass                                          |
|------------------|--------------------------------------------------------|
| Légende          |                                                        |
| Description      |                                                        |
| URL du fichier : | http://www.african-herbaria.org/wp-content/uploads/202 |
|                  | Copier l'URL dans le presse-papiers                    |

Voir la page du fichier joint | Indiquer plus de détails | Supprimer définitivement

#### Merci pour votre attention